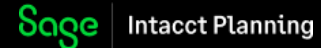

# **Contributors quickstart guide**

You receive a budget or a portion of a budget to review in Sage Intacct Planning - what now?

In Sage Intacct Planning, the colleague that sent you the budget to review is known as the **budget owner** and you are known as a **contributor**.

Let's look at some key features that you need to know as a contributor.

# Access the budget

As a contributor to your organization's budget, you receive the following email invitations:

- Access Sage Intacct Planning
- Access the specific budget shared by the budget owner

Follow the instructions to complete your access.

#### Additional budgets

If the budget owner grants you access to additional budgets, you receive separate email notifications for each budget.

#### Navigation

As a contributor, you do most of your work in the following tabs:

- Inputs > Main
- Inputs > Sheets

| Soge Intacct Planning |                                 | {Your email address} {Your profile name} |
|-----------------------|---------------------------------|------------------------------------------|
| ≡ 2022 Budget Import  | Dashboard Sheets Inputs Actuals | ሳ 🖆 😧 🚢 …                                |
| History Scenarios 🗸   | Main Model Tables               | \$                                       |

The menu items that appear above vary according to the level of access that the budget owner grants you.

If you have been granted access to multiple budgets, click the menu icon that appears in the upper left corner to navigate between budgets.

Click on your name that appears in the top right corner to access the following:

- Profile details
- Tutorial videos
- Help center
- Guided walkthrough

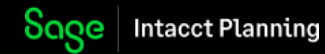

# Budget tree

The **Inputs > Main** tab is where you view and make changes to your budget. The are 2 main sections:

- Budget tree- Appears on the left, for navigating between budget lines.
- Data entry area- Appears on the right, for viewing data or making changes.

| History Scenarios 🛩       |               |                 | Main Model  | Tables             |                |             |             | \$            |
|---------------------------|---------------|-----------------|-------------|--------------------|----------------|-------------|-------------|---------------|
| Budget Lines              | ✓ P&L ✓ Budge | t ~   Monthly ~ | USD ~ Numb  | ers ~ 🛛 All Tags ~ | All Accounts ~ | 0           |             | Grid entry 💽  |
| 🕻 🗘 Q. Search             | JAN 2022      | FEB 2022        | MAR 2022    | APR 2022           | MAY 2022       | JUN 2022    | JUL 2022    | TOTAL         |
| 2022 Budget Import        | (\$578,461)   | (\$727,014)     | \$1,493,939 | \$48,523           | (\$593,297)    | \$1,756,483 | (\$175,902) | \$881,064     |
| > Revenues                | \$271,198     | \$100,595       | \$2,296,023 | \$800,595          | \$155,275      | \$2,363,305 | \$77,743    | \$7,001,644   |
| Cost of Revenues + :      | (\$896,154)   | (\$871,154)     | (\$846,154) | (\$796,154)        | (\$796,154)    | (\$641,154) | (\$287,477) | (\$6,590,176) |
| Direct Labor (4100-00)    | (\$71,457)    | (\$71,457)      | (\$71,457)  | (\$71,457)         | (\$71,457)     | (\$71,457)  | (\$71,457)  | (\$857,479)   |
| Admin Labor (4150-00)     | (\$17,928)    | (\$17,928)      | (\$17,928)  | (\$17,928)         | (\$17,928)     | (\$17,928)  | (\$17,928)  | (\$215,134)   |
| Direct Expenses (4200-00) | (\$700,000)   | (\$675,000)     | (\$650,000) | (\$600,000)        | (\$600,000)    | (\$445,000) | (\$91,323)  | (\$4,236,323) |
| Burden (4050-00)          | (\$106,770)   | (\$106,770)     | (\$106,770) | (\$106,770)        | (\$106,770)    | (\$106,770) | (\$106,770) | (\$1,281,240) |
| Operational Expenses      | \$46,495      | \$43,545        | \$44,070    | \$44,082           | \$47,582       | \$34,332    | \$33,832    | \$469,596     |

#### Budget tree views

You can select one of the following views for your budget tree:

- Budget Lines (Default) Displays the names of the budget lines and the account number
- Account & Names Displays the account number followed by the account name
- Account Displays the account number only
- Leaf level Displays all the budget lines in list form without the hierarchical structure

Use Search to help you locate a specific budget line or account number, and click the expand & collapse icons to see more or less budget lines.

# Make changes to your budget

There are 2 types of ways to view your budget data:

- Form view- (Default) Displays all values and properties that apply to the selected budget line or group
- Grid entry view Enables you to view all the budget line values at the same time in a grid format

We recommend to you as the contributor to use grid entry view.

To switch between the views, click the **Grid entry** toggle which appears on the upper right the budget values.

| Soge Intacct Planning                 |             |                 |             |                    |                |             |             |               |
|---------------------------------------|-------------|-----------------|-------------|--------------------|----------------|-------------|-------------|---------------|
| ≡ 2022 Budget Import                  |             | Dashboar        | d Sheets    | Inputs Act         | uals           |             | රා 💼 🕻      | 3 🔆 …         |
| History Scenarios 🛩                   |             |                 | Main Model  | Tables             |                |             |             | \$            |
| Budget Lines v                        | P&L ~ Budge | t ~   Monthly ~ | USD ~ Numb  | ers 🗸 🕴 All Tags 🗸 | All Accounts ~ | Θ           |             | Grid entry 💽  |
| ¥ ≎ Q Search                          | JAN 2022    | FEB 2022        | MAR 2022    | APR 2022           | MAY 2022       | JUN 2022    | JUL 2022    | TOTAL         |
| ~ 2022 Budget Import                  | (\$578,461) | (\$727,014)     | \$1,493,939 | \$48,523           | (\$593,297)    | \$1,756,483 | (\$175,902) | \$881,064     |
| > Revenues                            | \$271,198   | \$100,595       | \$2,296,023 | \$800,595          | \$155,275      | \$2,363,305 | \$77,743    | \$7,001,644   |
| Cost of Revenues + : Cost of Revenues | (\$896,154) | (\$871,154)     | (\$846,154) | (\$796,154)        | (\$796,154)    | (\$641,154) | (\$287,477) | (\$6,590,176) |
| Direct Labor (4100-00)                | (\$71,457)  | (\$71,457)      | (\$71,457)  | (\$71,457)         | (\$71,457)     | (\$71,457)  | (\$71,457)  | (\$857,479)   |
| Admin Labor (4150-00)                 | (\$17,928)  | (\$17,928)      | (\$17,928)  | (\$17,928)         | (\$17,928)     | (\$17,928)  | (\$17,928)  | (\$215,134)   |
| Direct Expenses (4200-00)             | (\$700,000) | (\$675,000)     | (\$650,000) | (\$600,000)        | (\$600,000)    | (\$445,000) | (\$91,323)  | (\$4,236,323) |
| Burden (4050-00)                      | (\$106,770) | (\$106,770)     | (\$106,770) | (\$106,770)        | (\$106,770)    | (\$106,770) | (\$106,770) | (\$1,281,240) |
| Operational Expenses                  | \$46,495    | \$43,545        | \$44,070    | \$44,082           | \$47,582       | \$34,332    | \$33,832    | \$469,596     |

#### Navigate grid entry view

You can only make changes to budget lines that appear in white. Lines that appear in grey are view only.

To make changes to a value in a cell, double-click the cell and enter the new value.

To see the more details for a budget line, double-click on the budget line name in the budget tree to open a flyout.

To close the flyout and return to grid entry view, either double-click outside the flyout, click the hide flyout icon, or click **Save**.

| Sage   Intacct Planr >    | Cost of Revenue | s > Admin Labor 🗸 |            |             |            |             |            |            |             |
|---------------------------|-----------------|-------------------|------------|-------------|------------|-------------|------------|------------|-------------|
| ≡ 2022 Budget Import      | Admin           | Labor (4          | 150-00) Ty | pe: Expense | Θ          |             |            |            |             |
| History Scenarios ~       | Preview of P    | δL ∨              |            |             |            |             |            | By M       | onth ~      |
| udget Lines               |                 |                   |            |             |            |             |            |            |             |
| 2 O. Search               | JAN 2022        | FEB 2022          | MAR 2022   | APR 2022    | MAY 2022   | JUN 2022    | JUL 2022   | AUG 202    | TOTAL       |
|                           | (\$17,928)      | (\$17,928)        | (\$17,928) | (\$17,928)  | (\$17,928) | (\$17,928)  | (\$17,928) | (\$17,928) | (\$215,134) |
| 2022 Budget Import        |                 |                   |            |             |            |             |            |            |             |
| Revenues                  | Occurs          | Monthly           |            |             | Spread     | Same amount | each month |            | ~           |
| Cost of Revenues          | Amount \$1      | 7,927.85          |            | USD 🗸 🗲     | Payment    |             | mo         | nths after | ~           |
| Direct Labor (4100-00)    |                 |                   |            |             |            |             |            |            |             |
| Admin Labor (4150-00)     |                 |                   |            |             |            |             |            |            |             |
| Direct Expenses (4200-00) | GENERAL         |                   |            |             |            |             |            |            |             |
|                           | Date Range      |                   | 01/2022    | 12/202      | 2 Tags     |             |            |            | ~           |
| Burden (4050-00)          |                 |                   |            |             |            |             |            |            |             |
| Operational Expenses      |                 |                   |            |             |            |             |            |            |             |
|                           | DIMENSION       | IS                |            |             |            |             |            |            |             |
|                           |                 |                   |            |             |            |             |            |            |             |
|                           |                 |                   |            |             |            |             |            |            |             |

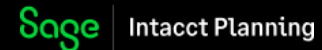

In the grid entry view ribbon, you can apply filters to limit the data that appears in the grid.

| Sage Intacct Planning     |                                                                            |          |      |              |
|---------------------------|----------------------------------------------------------------------------|----------|------|--------------|
| ≡ 2022 Budget Import      | Dashboard Sheets Inputs Actuals                                            | £        | 6    | • •• ••      |
| History Scenarios 🗸       | Main Model Tables                                                          |          |      | \$           |
| Budget Lines $\checkmark$ | P&L ~ Budget ~   Monthly ~ USD ~ Numbers ~   All Tags ~ All Accounts ~   💿 |          |      | Grid entry 🚺 |
| X ≎ Q Search              | JAN 2022 FEB 2022 MAR 2022 APR 2022 MAY 2022 JUN 2                         | .022 JUL | 2022 | TOTAL        |

# Reporting

To view and create financial reports, click **Sheets**, and navigate between six main types of reports.

| Soge Intacct Planning                |             |             |                  |                 |              |             |             |       |               |
|--------------------------------------|-------------|-------------|------------------|-----------------|--------------|-------------|-------------|-------|---------------|
| ≡ 2022 Budget Import                 |             |             | Dashboard S      | heets Inputs    | Actuals      |             | Ð           | Ê (   |               |
|                                      |             | Cash Prof   | t & Loss Balance | e Sheet Booking | gs Headcount | Model       |             |       | Create Report |
| Budget $^{\vee}$ Monthly $^{\vee}$ U | ISD ~ Nur   | nbers 🗸 🛛 A | Accounts V       | 0               |              |             |             |       |               |
| × •                                  | JAN 2022    | FEB 2022    | MAR 2022         | APR 2022        | MAY 2022     | JUN 2022    | JUL 2022    | AU    | TOTAL         |
| > Revenues                           | \$271,198   | \$100,595   | \$2,296,023      | \$800,595       | \$155,275    | \$2,363,305 | \$77,743    | 5     | \$7,001,644   |
| > Cost of Revenues                   | \$896,154   | \$871,154   | \$846,154        | \$796,154       | \$796,154    | \$641,154   | \$287,477   | \$2   | \$6,590,176   |
| Gross profit                         | (\$624,956) | (\$770,559) | \$1,449,869      | \$4,441         | (\$640,879)  | \$1,722,151 | (\$209,734) | (\$2  | \$411,468     |
| Gross profit %                       | -230.4429%  | -766.00179  | 63.147%          | 0.5547%         | -412.7383%   | 72.8704%    | -269.7792%  | -48,8 | 5.88%         |
| > Operating expenses                 | (\$46,495)  | (\$43,545)  | (\$44,070)       | (\$44,082)      | (\$47,582)   | (\$34,332)  | (\$33,832)  | (\$4  | (\$469,596)   |
| Net profit/loss                      | (\$578,461) | (\$727,014) | \$1,493,939      | \$48,523        | (\$593,297)  | \$1,756,483 | (\$175,902) | (\$2  | \$881,064     |

To view a reporting group by a different dimension, hover over a reporting group, click **By Budget Line** (default), and select a different dimension.

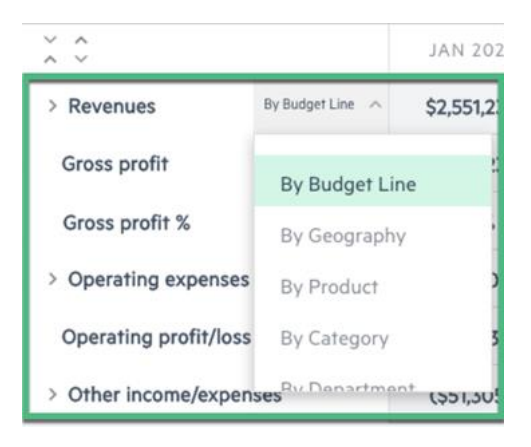

To export reports to Excel or PDF format, click Create Report.